#### **MIROBOT**

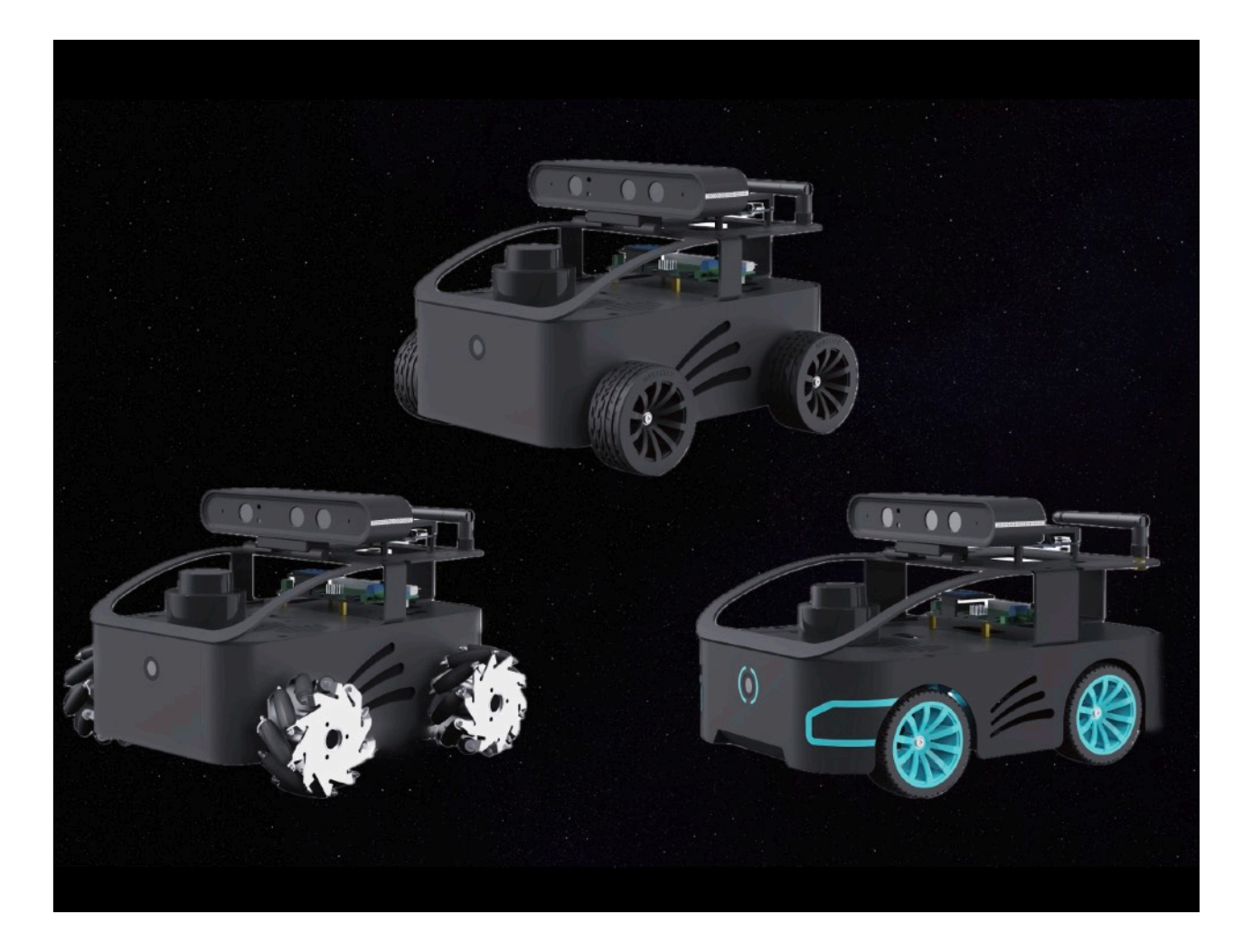

# **Xbot User Manual**

Author: Wayne Liu 26 February 2025

#### **MIROBOT**

## TABLE OF CONTENTS

- 1. Key Components
- 2. Product Specifications
- 3. Introduction to ROS Controllers
- 4. Sensing System: LiDAR & Depth Camera
- 5. STM32 Board (Motor Control, Power Management & IMU)
- 6. Steering & Driving System
- 7. Tele-operation
- 8. MiROS Visual Programming
- 9. ROS 2 Quick Start
- 10. Pre-installed ROS 2 Humble Packages

#### **Summary**

Xbot is an educational and research robot based on ROS (Robot Operating System) for robotic researchers, educators, students and developers.

Xbot is ideal for ROS beginners with affordable price, compact design and ready-to-go package. Xbot is also a solid Autonomous Mobile Robot (AMR) platform for robotic education and research projects.

Xbot is equipped with builtin ROS Controller, LiDAR, Depth Camera, STM32 Motor/Power/IMU Controller and metal chassis with three different driving systems.

Based on the different driving systems, Xbot comes with three models:

Xbot Model A - Ackerman Drive Xbot Model M - Mecanum Drive Xbot 4WD - 4 Wheel Drive

Xbot comes with popular ROS controllers such as:

- Jetson Orin Nano
- Jetson Orin NX
- Raspberry Pi 5

#### MIROBOT

#### 1. Key Components

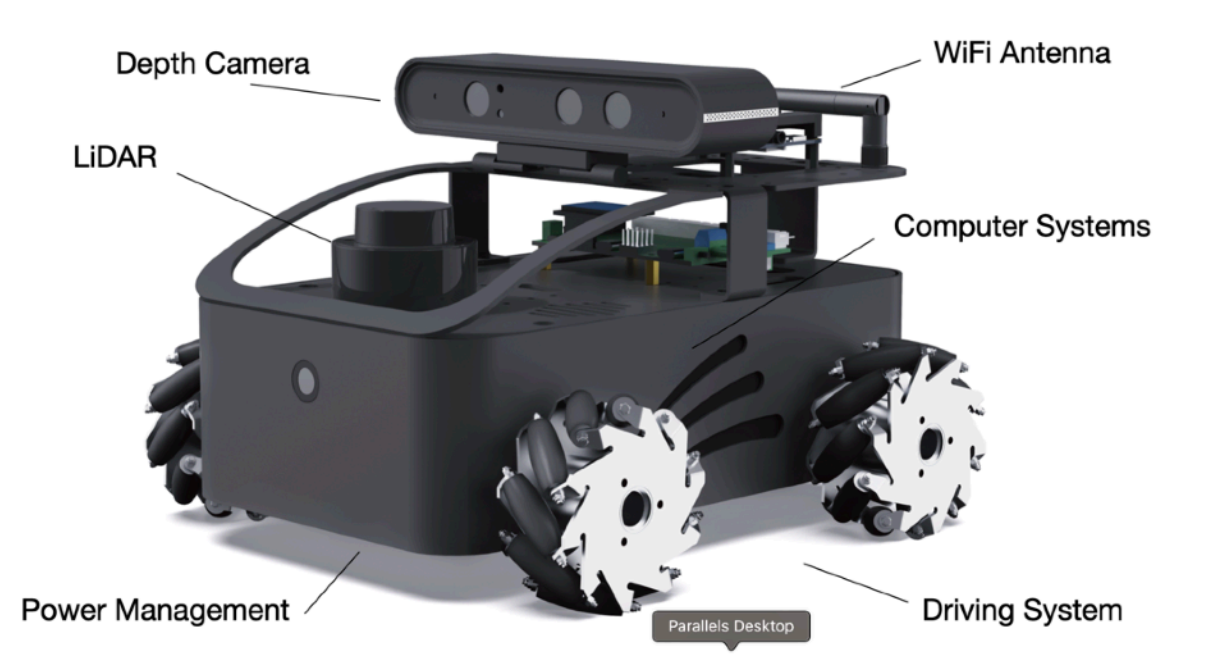

| Models         | Image |
|----------------|-------|
| Xbot - Model A |       |

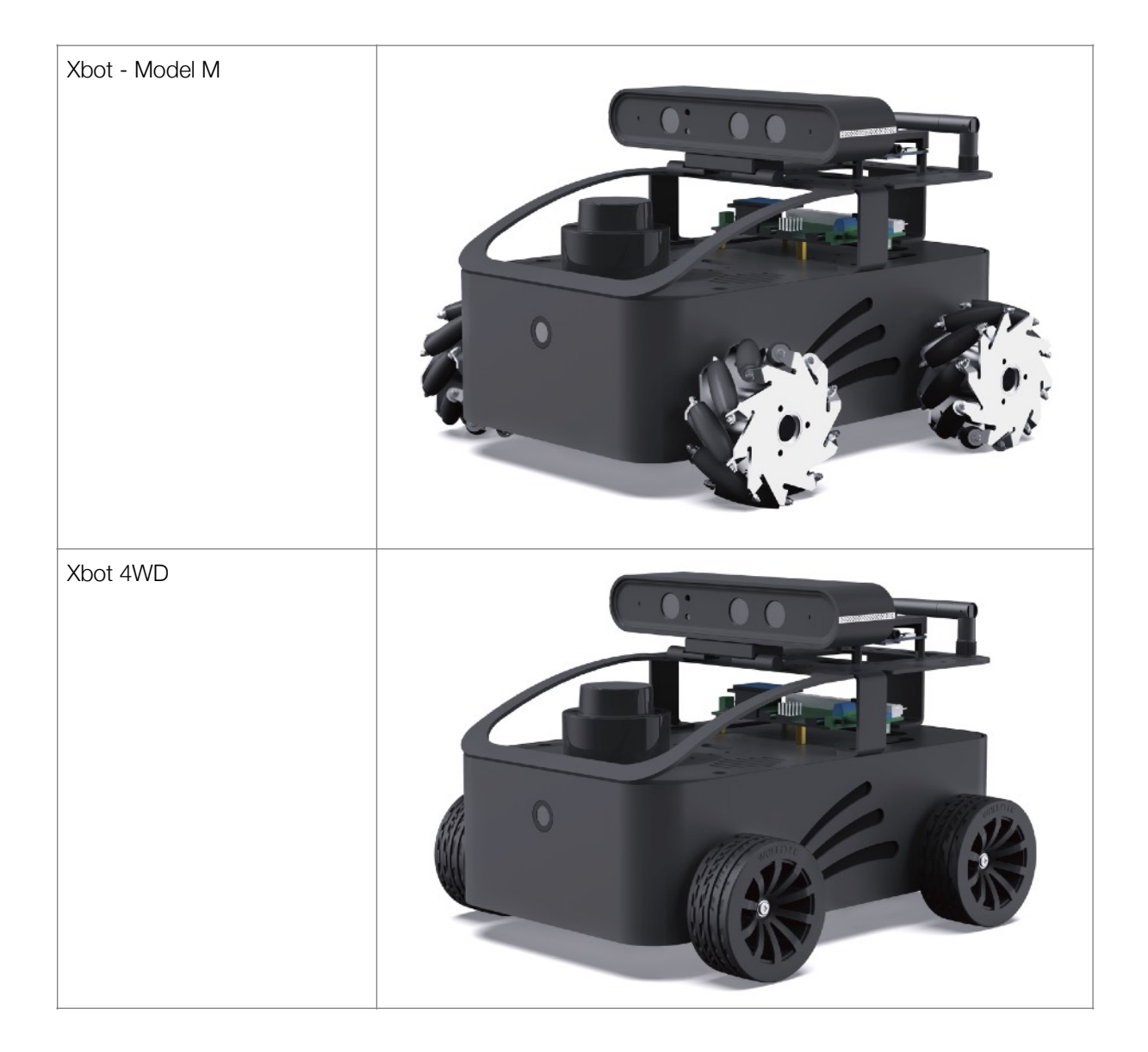

### 2. Product Specifications

|                              | Model A               | Model M                                       | 4WD                      |
|------------------------------|-----------------------|-----------------------------------------------|--------------------------|
| Xbot                         |                       |                                               |                          |
| ROS Computer                 | Raspberry Pi          | 5 8G, Jetson Orin Nano 8G                     | or Orin NX 8G            |
| Low Level Controller         |                       | STM32 Board                                   |                          |
| Lidar                        |                       | LS M10P - 30 meters range                     | 9                        |
| Depth Camera                 |                       | Astra Depth Camera                            |                          |
| Software System              | ROS 2 Humble on Ubunt | u, MiROS Visual ROS Progra                    | amming Tool, Mobile Apps |
| Dimension                    | 289x195x185 mm        | 255x235x156 mm                                | 255x220x186<br>mm        |
| Weight                       | 3.3 kg                | 4.2 kg                                        | 4 kg                     |
| Payload                      |                       | 4 kg                                          |                          |
| Wheel Size (Diameter)        | 65 mm                 | 75 mm                                         | 65 mm                    |
| Max Speed                    |                       | 1m/s                                          |                          |
| Power Supply                 | 12\                   | /, 5100 mAh battery, 2A cha                   | ırger                    |
| Battery Life                 | 5 hours wi            | ithout load, 3.5 hours with 1                 | kg payload               |
| Motor and Reduction<br>Ratio | MG513                 | 3 Metal Gear Reduction Mot                    | or                       |
| Encoder                      | 500-line A            | AB phase high-precision GM                    | R encoder                |
| I/O Interface                | (                     | CAN, Serial Ports, USB, HDN                   | MI                       |
| Remote Control               |                       | iOS/Android Apps,<br>Wireless PS2, MiROS & RO | S                        |

#### **3. Introduction of ROS Controllers**

There are 3 types of ROS Controllers available for use with the Xbot based on Nvidia Jetson platform and Raspberry Pi 5. Jetson Orin Nano is ideal for education and research. Jetson Orin NX is used more often in prototyping and commercial applications. Raspberry Pi 5 is the most affordable Xbot platform.

The following table illustrates the main technical differences between the various controllers available from MiRobot. Both boards allow high level computation and are suited towards advanced robotic applications such as computer vision, deep learning and motion planning.

| ROS Controller  | Raspberry Pi 5                               | Jetson Orin Nano                              | Jetson Orin NX                                             |
|-----------------|----------------------------------------------|-----------------------------------------------|------------------------------------------------------------|
| CPU             | ARM Cortex-A76<br>64bit@2.4GHz Quad-<br>core | ARM Cortex-A57<br>64bit@1.43GHz Quad-<br>core | ARM Cortex-A78AE v.82<br>64bit 1.5MB L2+4MB L3             |
| GPU             | VideoCore VII @800MHz                        | 128-core MaxWell @921<br>MHz                  | 32 Tensor Core, 1024<br>Core NVIDIA Ampere<br>GPU @765 MHz |
| Computing Power | 0.8TOPS (FP16)                               | 0.5TOPS                                       | 70 TOPS                                                    |
| Memory          | 8GB                                          | 8GB                                           | 8GB                                                        |
| USB Ports       | 2 USB 3.0 + 2 USB 2.0                        | 4 USB 3.0                                     | 3 USB 3.0 + 1 USB 2.0 +<br>1 Type C                        |
| HDMI Ports      | Available                                    | Available                                     | Available                                                  |

#### 4. Sensing System: LiDAR & Depth Camera

An M10 Leishen LSLiDAR is installed on all Mecabot models being. These LiDAR's offer a 360 degree scanning range and surroundings perception and boast a compact and light design. They have a high Signal Noise Ratio and excellent detection performance on high/low reflectivity objects and perform well in strong light conditions. They have a detection range of 30 metres and a scan frequency of 12Hz. This LiDAR integrates seamlessly into the Mecabots, ensuring all mapping and navigational uses can be easily achieved in your project.

The below table is a benchmark among 3 different kinds of LiDARs:

| LS LIDAR           | N10                                          | M10                      | C16 (3D)                                                    |
|--------------------|----------------------------------------------|--------------------------|-------------------------------------------------------------|
| Detection Range    | 25m                                          | 30m                      | 70/120/150 m                                                |
| Scan Frequency     | 10Hz                                         | 12Hz                     | 5/10/20Hz                                                   |
| Samples Frequency  | 4,500Hz                                      | 20,000Hz                 | 240,000Hz                                                   |
| Output Contents    | Angular, Distant<br>and Light Intensity Data | Angular and Distant Data | Angular, Distant, Time<br>Stamp<br>and Light Intensity Data |
| Angular Resolution | 0,8                                          | 0,22                     | 1~2                                                         |
| Interface Type     | Serial Port                                  | Ethernet Port            | Ethernet Port                                               |

Additionally, all Xbots are equipped with an Orbbec Astra Depth Camera, which is an RGBD camera. This camera is optimized for a rage of uses including gesture control, skeleton tracking, 3D scanning and point cloud development. The following table summarizes the technical features of the depth camera.

| Orbbec Astra<br>Depth Camera            | Specs                                      |
|-----------------------------------------|--------------------------------------------|
| Depth Resolution                        | 640x480                                    |
| RBG Resolution                          | 640x480                                    |
| RGB Sensing Angle                       | 63.1x49.4 degree                           |
| Depth Sensing Angle                     | 58.4x45.5 degree                           |
| Monocular/Binocular<br>Structural Light | Monocular Structural Light + Monocular RGB |
| Depth Frame per Second                  | 640x480@30fps                              |
| RGB Frame per Second                    | 640x480@30fps                              |
| Depth Range                             | 0.6~4m                                     |
| Data Transfer Interface                 | USB2.0 or above                            |

#### 5. STM32 Board (Motor Control, Power Management & IMU)

The STM32F103RC Board is the micro-controller used in all Xbots. It has a high performance ARM Cortex -M3 32-bit RISC core operating at a 72MHz frequency along with high-speed embedded memories. It operates in -40°C to +105°C temperature range, suiting all robotic applications in worldwide climates. There are power-saving modes which allow the design of low-power applications. Some of the applications of this micro-controller include: motor drives, application control, robotic application, medical and handheld equipment, PC and gaming peripherals, GPS platforms, industrial applications, alarm system video intercom and scanners.

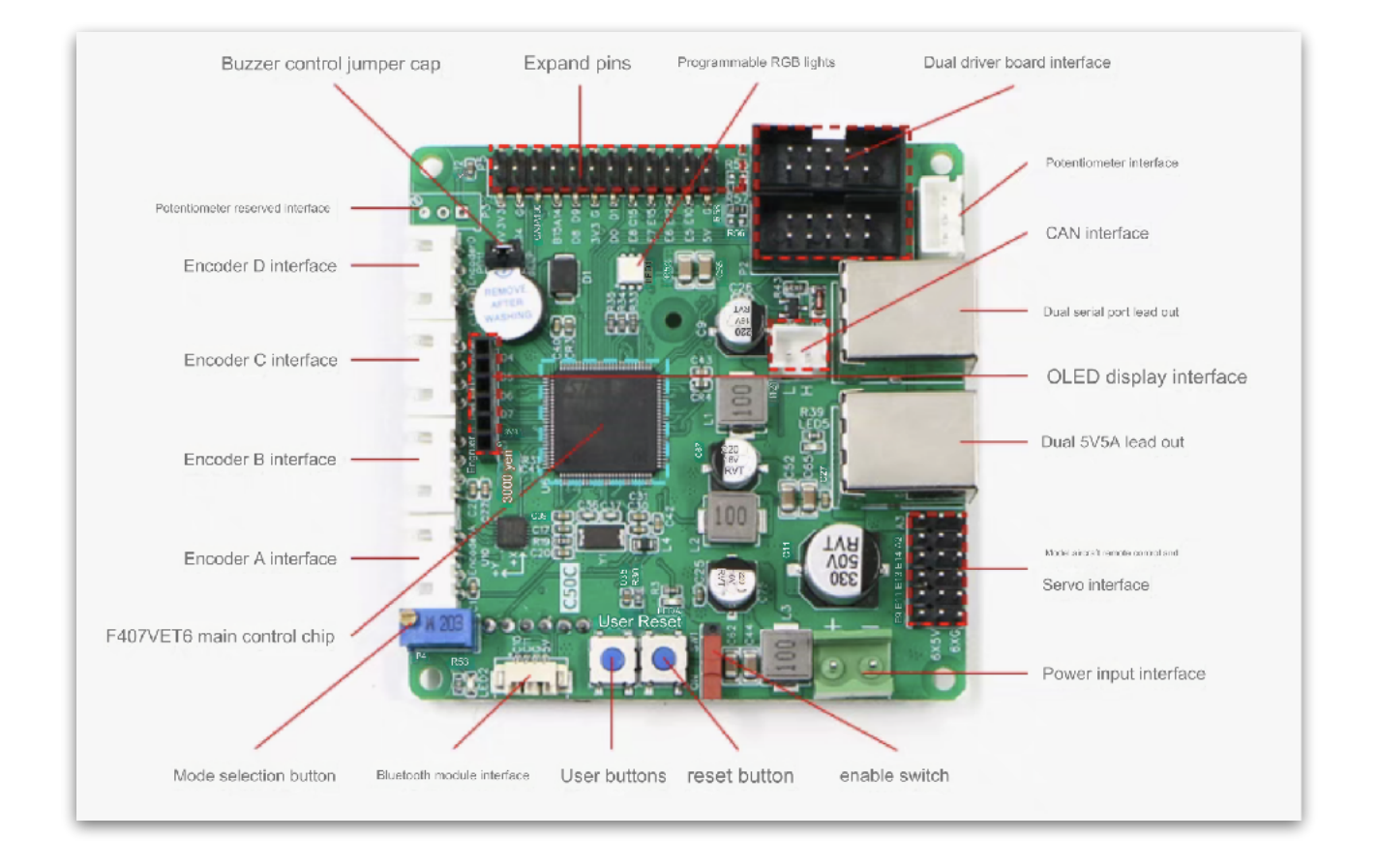

| STM32F103RC                        | Features                                                                                                    |
|------------------------------------|----------------------------------------------------------------------------------------------------|
| Core                               | ARM32-bit Cortex –M3 CPU<br>Max speed of 72 MHz                                                                                                    |
| Memories                           | 512 KB of Flash memory<br>64kB of SRAM                                                                                                    |
| Clock, Reset and Supply Management | 2.0 to 3.6 V application supply and I/Os                                                                                                    |
| Power                              | Sleep, Stop and Standby modes<br>V supply for RTC and backup registers                                                                                                    |
| DMA                                | 12-channel DMA controller                                                                                                    |
| Debug Mode                         | SWD and JTAG interfaces<br>Cortex-M3 Embedded Trace Macrocell                                                                                                    |
| I/O ports                          | 51 I/O ports (mappable on 16 external interrupt vectors and 5V tolerant)                                                                                                    |
| Timers                             | 4x16-bit timers<br>2 x 16-bit motor control PWM timers (with emergency stop)<br>2 x watchdog timers (independent and Window)<br>SysTick timer (24-bit downcounter)<br>2 x 16-bit basic timers to drive the DAC |
| Communication Interface            | USB 2.0 full speed interface<br>SDIO interface<br>CAN interface (2.0B Active)                                                                                                    |

#### 6. Steering & Driving System

The Steering and Driving system is integrated with the design and build of the Xbot. Depending on the model purchased it will be either a 2 wheel or 4 wheel drive, with both options being suitable to a variety of research and development purposes. The wheels on all Xbots are omnidirectional mecanum wheels with all varieties besides the standard Xbot inclusive of an independent suspension system. The Xbot family of robots are ideal for a wide variety of research and commercial applications making it the perfect robot for your next project.

**Design Diagram:** 

Xbot - Model A

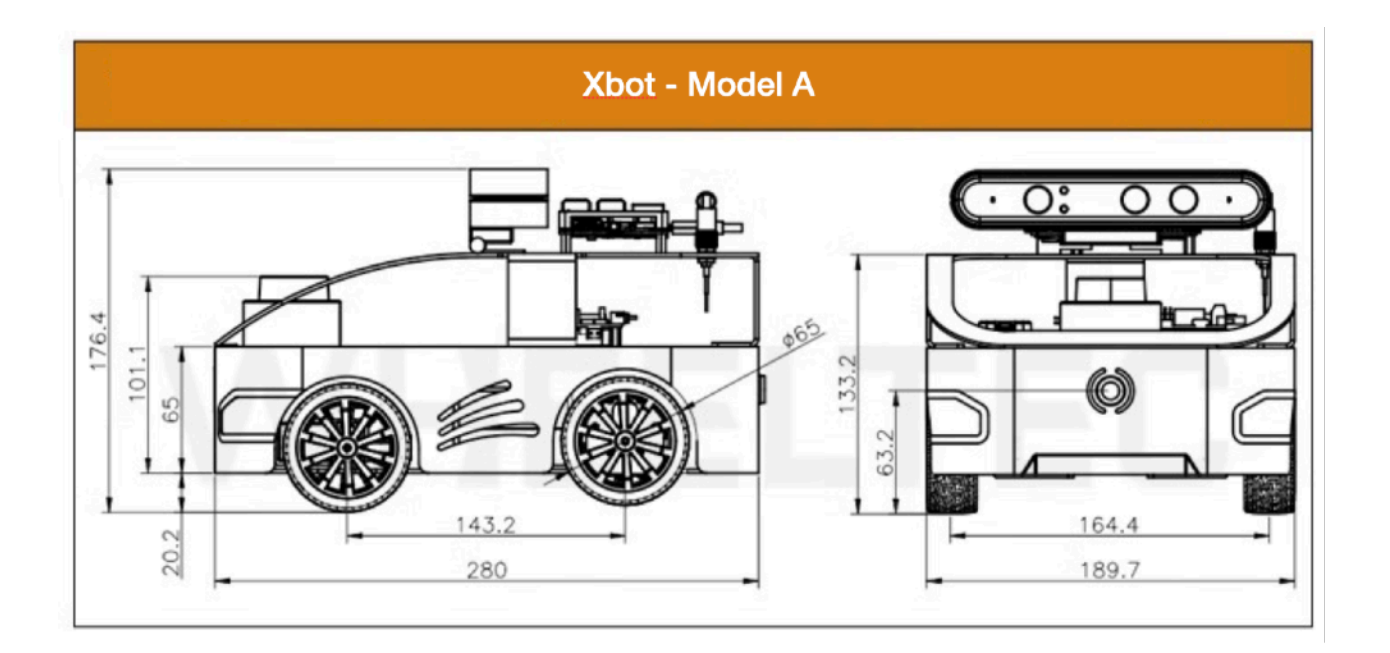

Xbot - Model M:

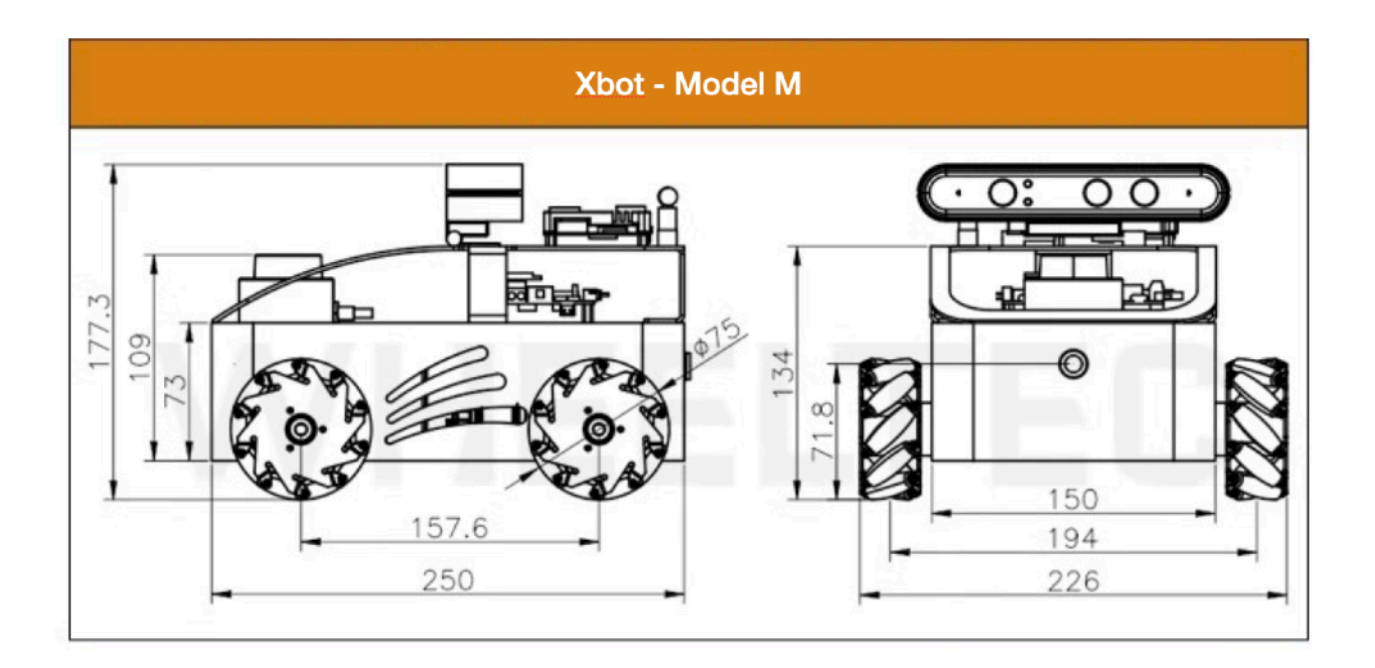

#### Xbot 4WD

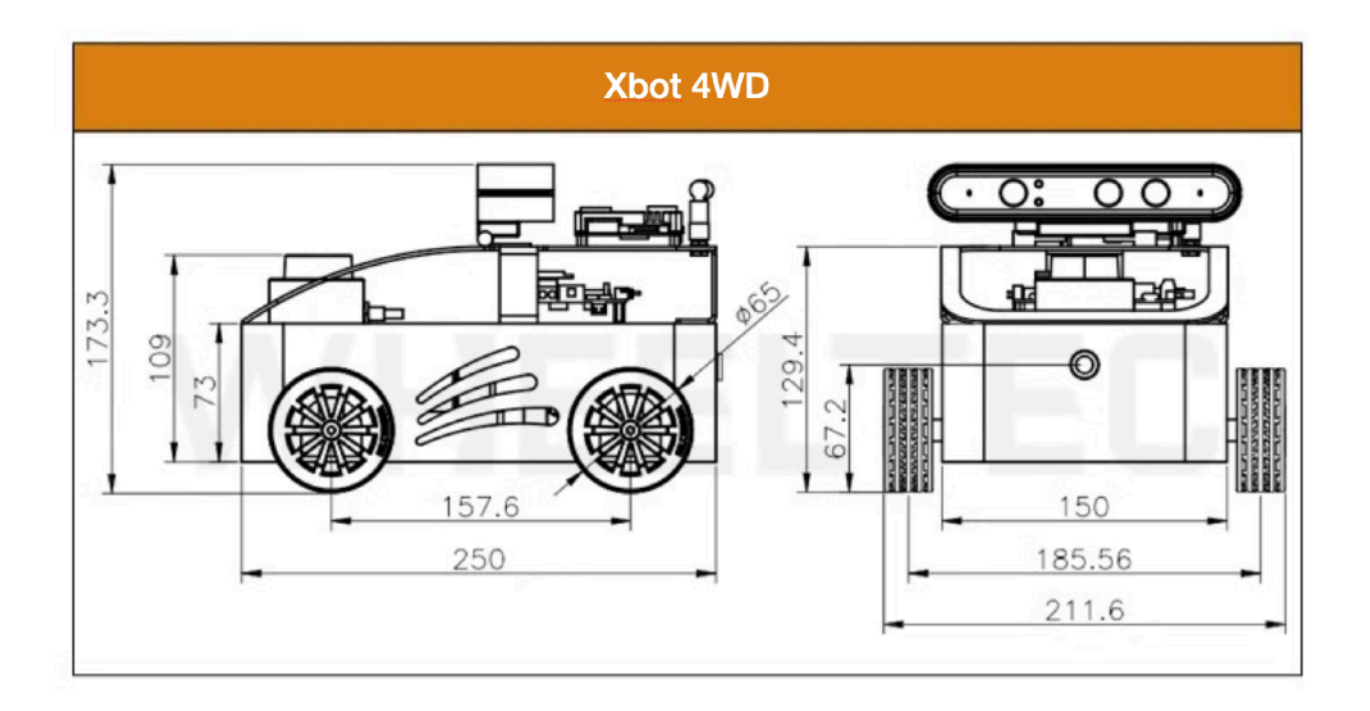

#### 7. Tele-operation

There are 4 ways to tele-operate the robot:

7.1 Controlled by PS2 controller:

8.1.1. Connect the PS2 controller to the PCB board

8.1.2. Wait until the indicator turns red on the controller and then press the Start button.

8.1.3. On the pcb board screen, push the left joystick forward and change it from ros to ps2 control mode.

The following photo shows the two different control modes: ROS or PS2:

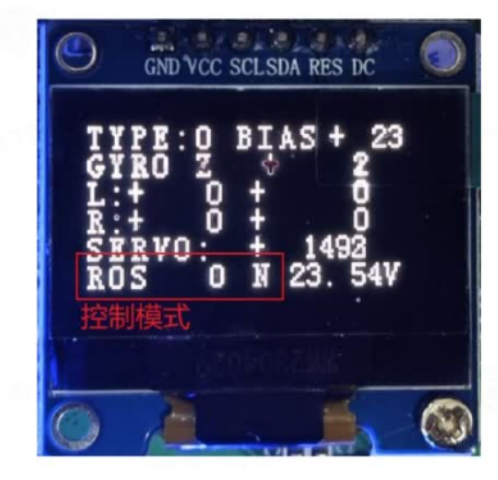

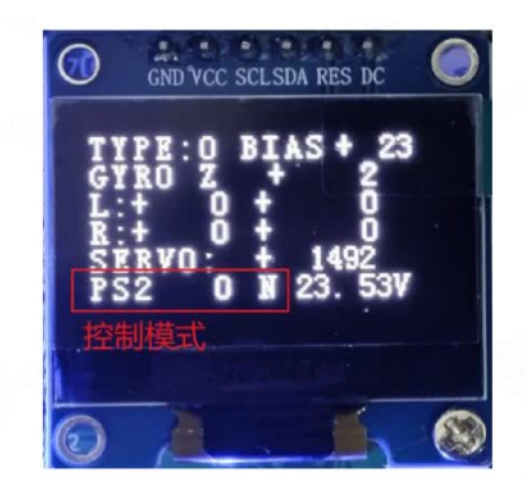

#### 7.2 Controlled by ros2 node and keyboard

- 7.2.1. Change the control mode to ros
- 7.2.2. Make sure robot bring up is running (see section 9)
- 7.2.3. Run this command:

#### python3 ros2/src/wheeltec\_robot\_keyboard/wheeltec\_robot\_keyboard/wheeltec\_keyboard.py

7.2.4. Alternatively, you can run this command:

#### ros2 run wheeltec\_robot\_keyboard wheeltec\_keyboard

- 7.3 Controlled by ros2 node and a USB A controller
  - 7.3.1. Connect a USB A controller
  - 7.3.2. Change the control mode to ros
  - 7.3.3. Make sure robot bring up is running (see section 9)
  - 7.3.4. Run this command:

#### ros2 launch wheeltec\_joy wheeltec\_joy.launch.py

#### 7.4 Controlled by Mobile App via Wifi or Bluetooth connection

Visit Roboworks' App Station website and navigate to the Remote Control Mobile Apps section to download the Mobile App for your mobile phone:

#### 8. MiROS Visual Programming

MiROS is a cloud-based ROS (Robot Operating System) visual programming tool. ROS is based on Linux and requires programming skills in C/C++ or Python. MiROS enables Mac/Windows users to develop ROS programs by drag-and-drop coding without the need to install a Linux VM (Virtual Machine).

#### 8.1 Install Docker Desktop

Dockerization is one of the fundamental design principles for MiROS. Visit the below website to download and install your respective Docker Desktop app:

#### https://www.docker.com/products/docker-desktop/

#### 8.2 Install MiROS App

After installing Docker Desktop, visit the below website to download and install your respective MiROS app. Please make sure to select to correct installer according to your computer CPU architecture. The download website is here:

#### https://www.mirobot.ai/downloadmiros

Once you have successfully downloaded MiROS on your computer, you can locate the MiROS installer in your download folder of your computer with an icon like this:

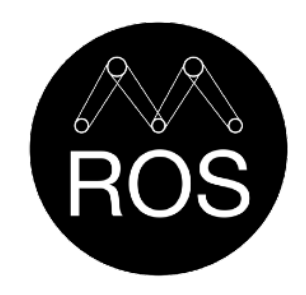

To install MiROS, simply double click the MiROS installer. Once the installation has finished, you will find the MiROS app appears either on your Desktop or in your Application Folder.

To launch MiROS, follow the below steps:

- 1. Launch Docker Desktop App.
- 2. Launch MiROS App.

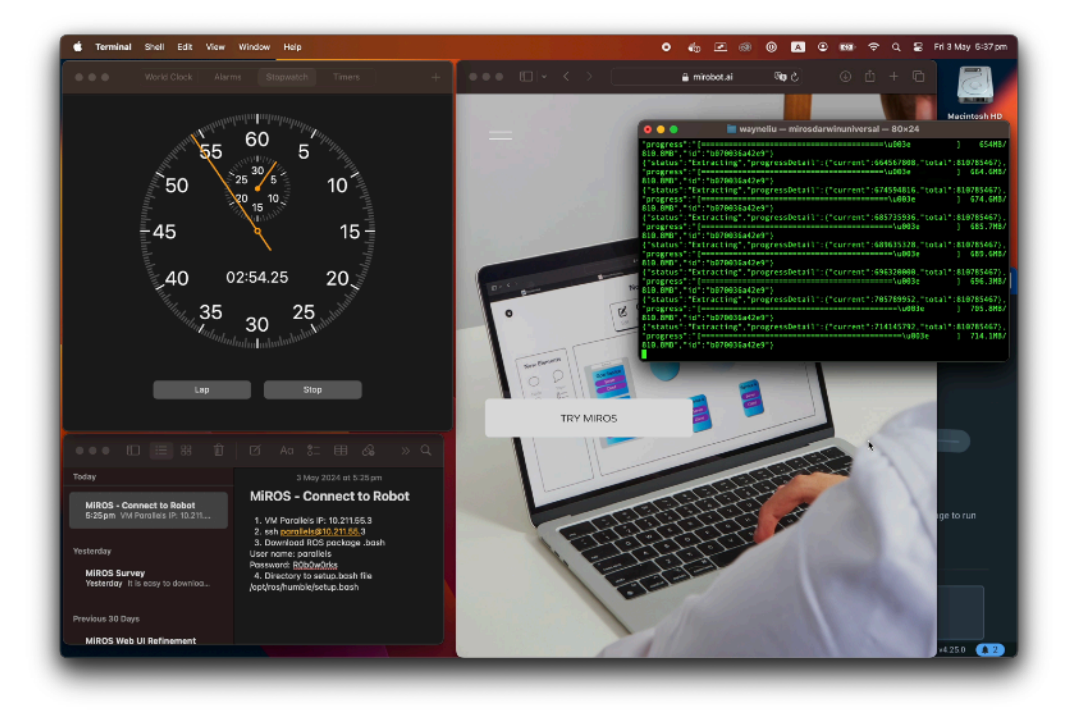

3. You will see a Terminal window appears showing MiROS is pulling the ROS and its associated Ubuntu image from the Cloud to your Docker. Your computer screen could look like the picture shown below:

The above process will take about  $3 \sim 5$  minutes. Once this process has finished, your computer's default web browser will launch the MiROS website.

#### **IMPORTANT:**

Every time you launch MiROS on your Mac or Windows, you should launch Docker Desktop first. If you have successfully installed MiROS, your Docker Desktop should show the below docker image in your Images section shown as below:

| 🗧 🌒 Docker Desktop 🛛 Update to | latest Q, Search for image              |              | 🗰 🛱 🛱 Sign in                        |
|--------------------------------|-----------------------------------------|--------------|--------------------------------------|
| 🕡 Containers                   |                                         |              |                                      |
| ्रिः Images                    | Local Hub Artifactory EMILY Access      | 3)           |                                      |
| 🕤 Volumes                      |                                         |              |                                      |
| 💭 Dev Environments 📴 🗛         | 0 Bytes / 4.59 GB in use 1 images       |              | Last refresh: 5 seconds ago . 🕐      |
| 💽 Docker Scout                 | Q. Search =                             |              | Delete Space to be reclaimed 4.47 GB |
| Learning center                |                                         |              |                                      |
| fotosione 🕴                    | Vame   T                                | fag Status   | Created Size Actions                 |
| Extensions :                   | roboworks/miros                         | atest Unused | 2 months ago 4,99 GB ► : 📑           |
| Add Extensions                 |                                         |              |                                      |
|                                |                                         |              |                                      |
|                                |                                         |              |                                      |
|                                |                                         |              |                                      |
|                                |                                         |              |                                      |
|                                |                                         |              |                                      |
|                                |                                         |              | Selected 1 of 1                      |
| t Engine supplies NUL          | DAM 0 00 CR COLLO 125. M Not righted in |              | @ v4 25.0                            |

Copyright © 2025 MiRobot. All rights reserved.

If your web browser has launched, however, the MiROS website is not loading and the web browser is blank, you may enter the below URL to load the MiROS website:

#### localhost:8000

Once you see the below MiROS login page, you have successfully installed and launched MiROS.

| Welcome to MiROS                                                                                                    |
|----------------------------------------------------------------------------------------------------|
| ROS Programming Made Easy                                                                                                    |
| Email:<br>Password:<br>Propryor password: No works, Click here: <u>Breat Password</u><br>Reput to MRD37 Click here to became a member: <u>Sign.30</u> |

If this is you are a first time user of MiROS, please register a user account first. Registering with MiROS will enable the following Cloud Services:

- Save and syn your projects on the MiROS Cloud.
- Access to your MiROS projects via any web browsers on any computers or robots.
- Export your ROS code to any computers or robots.
- Push your latest code on your GitHub repositories from any computers or robots.

Once you log in to MiROS, you will land in Project Manager shown as below:

#### 8.3 Project Manager

#### Start with a template

If your robot model is listed in one of the templates, you can select the correct template and proceed to create a new Workspace for your project. By selecting the right template, your project will start with all the factory default ROS packages preinstalled on your robot.

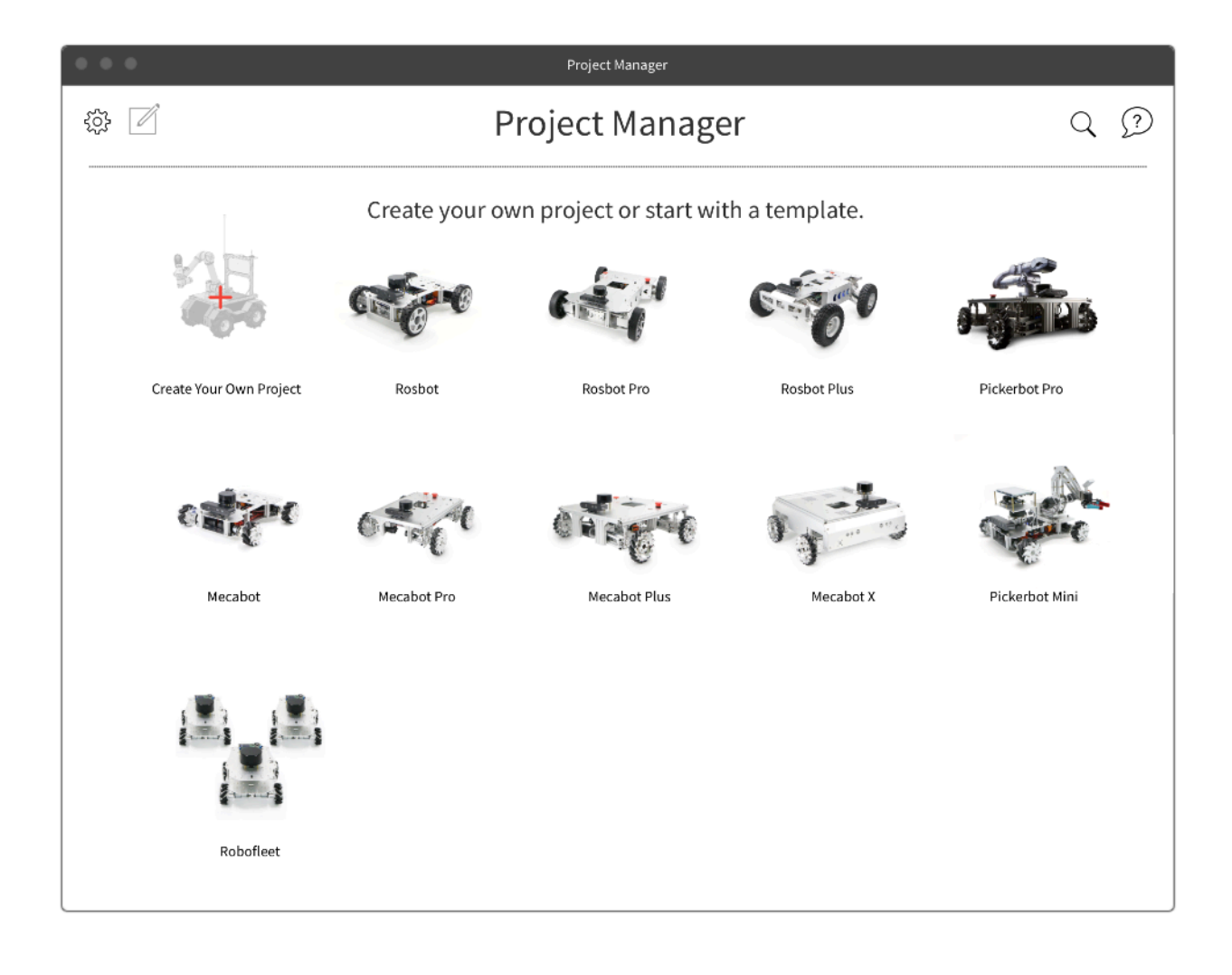

#### **IMPORTANT:**

If you create a new Workspace by selecting a robot template, the ROS packages you are going to create and the factory default ROS packages are all stored and run on the MiROS Cloud and the docker container in your localhost computer, **not on your robot.** 

You can connect to your robot during your project development by topic subscriptions or publications or trigger launch files on your robot remotely from MiROS on your localhost computer. The ROS software on your robot is untouched throughout your project development on MiROS until you export your own code to your robot and compile it.

Start from scratch

If your robot is not listed as one of the templates, you will need to create your own project from scratch by clicking the red cross button.

When you are creating your project from scratch, you can still load the ROS packages from your robot to MiROS webpage. You will learn about the details in the next chapter.

#### 8.4 Mission Control

Mission Control is your control center to monitor, communicate and command your robot either in a physical environment or in a simulated environment. The below screenshot is the Mission Control user interface:

| $\bigcirc \mathcal{D}$ |
|------------------------|
| Connect to Robot       |
|                        |
| Action                 |
| sforms and Launch      |
| driver Launch          |
| Launch                 |
| wrapper Launch         |
| odes Launch            |
| s<br>i                 |

There are 3 main sections of Mission Control:

- Tool Bar The Tool Bar contains the following function buttons:
  - ROS Canvas access to GUI-based programming environment.
  - Code View access the code-base programming environment.
  - RQT access ROS RQT tool.
  - Simulator access ROS simulators such as Gazebo and Webots.
  - Visualiser access ROS visualisation tools such as Rviz and Foxglove.

- Sync to Git connect to your GitHub account and sync with your GitHub repositories.
- Download Code download your MiROS generated ROS code to your localhost computer.
- **Connect to Robot** a button to trigger connection between MiROS web interface and your robot via local Wifi network.
- Launch Files send launch file commands to your robot via constant ssh connection.

#### 8.5 Connect to Robot

MiROS connects to your robot via constant ssh connections. There are three requirements in order to maintain the constant ssh connection between the MiROS website and your robot:

- Xbot IP: 192.168.0.100
- SSH User Credentials:
  - User Name: wheeltec
  - Password: dongguan
- Enter the path of the setup.bash file:

/home/wheeltec/wheeltec\_ros2/install/setup.bash

| $\otimes$ | Connect To Robot                                                                                                    | ? |
|-----------|----------------------------------------------------------------------------------------------------|---|
|           | Step 1  Please Enter the IP address and port of your robot.    IP/Hostname:  Port:    22  ©                                                                                                    |   |
|           | Step 2  Enter the SSH user name and password of your robot. Then click or tap the Connect button.    User Name:                                                                                                    |   |
|           | Step 3  Enter the domain ID of your robot below.    Domain Id:  so    Input the path to the setup.bash or local_setup.bash file on your robot below, with each directory seperated by a / :    What method would you like to use to load any packages |   |
|           | Convert                                                                                                    |   |

Copyright © 2025 MiRobot. All rights reserved.

After connection is established between MiROS running on your localhost computer and your robot, you can carry out the following actions:

- You can send launch commands from your Launch File table in MiROS to your robot.
- You can retrieve all of the ROS packages and active messages from your robot to MiROS.
- You can test your code and how your robot functions in real-time.

To connect to your robot, follow the following steps:

- 1. Click on "Connect to Robot" button on the top right corner of the Mission Control interface.
- 2. You will see the following screenshot to enter your robot's IP, domain ID and the ssh login information.

#### **IMPORTANT:**

- 1. You should enter the setup.bash or local\_setup.bash file on your robot.
- If your project is based on an existing robot template, you don't need to load all the ROS packages from your robot to MiROS anymore. You should keep the "Do not load any packages" option just above the blue "Connect" button. If you start your project from scratch, you may change the option to "Load all packages from robot".

After you have successfully connected to your robot, you will see the following items added to your MiROS project:

- Your robot's IP is displayed on the top right corner of your Mission Control.
- Your Launch File table should be filled with the launch files copied from your robot.
- Enter into ROS Canvas, you will see all of your robot's ROS packages are displayed and labelled in red.

#### 8.6 Launch Files

A Launch File in ROS is an XML file used to automate the process of starting multiple nodes and setting up their configurations. These files make it easier to manage complex robotic systems by launching multiple nodes, setting parameters, and defining how nodes interact with each other, all in a single command.

Here are the key functions of a ROS launch file:

1. Launch Multiple Nodes: Instead of manually starting each node, a launch file can start several nodes simultaneously.

2. Set Parameters: You can define and set global or node-specific parameters for the ROS system.

3. Remap Topics: Launch files allow remapping of topic names so nodes can communicate even if they are expecting different topic names.

4. Namespace Assignment: It can define namespaces to organize the nodes and topics in a structured way.

5. Include Other Launch Files: Complex systems can be modularized by including other launch files.

A basic example of a launch file (example.launch) looks like this:

```
```xml
```

<launch>

<!-- Launch node1 -->

<node name="node1" pkg="package\_name" type="node\_executable" output="screen">

```
<param name="param_name" value="param_value"/>
```

</node>

<!-- Launch node2 with remapped topic -->

<node name="node2" pkg="package\_name" type="node\_executable">

<remap from="/old\_topic" to="/new\_topic"/>

</node>

</launch>

This launch file starts two nodes ('node1' and 'node2'), sets parameters, and remaps a topic for 'node2'. You can run it using the following command in ROS 2:

#### roslaunch package\_name example.launch

Using launch files simplifies the management of large and complex robot systems in ROS.

In Mission Control, the Launch Files are presented in a table view shown as the below screenshot:

| Launch File                      | Package Name           | Description                                       | Action |
|----------------------------------|------------------------|---------------------------------------------------|--------|
| turn_on_wheeltec_robot.launch.py | turn_on_wheeltec_robot | Launches base_serial, imu transforms and ekf node | Launch |
| astra_mini.launch.py             | astra_camera           | Launch astra mini / astra S driver                | Launch |
| lsm10p_uart_launch.py            | lslidar_driver         | Launch M10P driver                                | Launch |
| slam_gmapping.launch.py          | slam_gmapping          | Launches gmapping ROS2 wrapper                    | Launch |
| cartographer.launch.py           | wheeltec_cartographer  | Launches cartographer nodes                       | Launch |

The Launch File table contains the Launch File Name, Package Name where the file belongs to, a brief description and a "Launch" button to quickly send launch command to your robot.

#### **IMPORTANT:**

In order to send launch command from your MiROS project to your robot and maintain a constant ssh connection, the below requirements should be met:

- Your localhost computer running MiROS and your robot should be connected to the same local Wifi network.
- You should know the ssh login information of your robot including its IP.
- Your robot has installed MiROS Linux version. Without MiROS installed on your robot, you still can connect to your robot from MiROS. However, the ssh connection is not constant.

#### 9. ROS 2 Quick Start

For Linux users who prefer command lines instead of visual programming, you can follow the below instruction to start up Xbot in ROS 2.

When the robot is first powered on, it is controlled by ROS by default. Meaning, the STM32 chassis controller board accepts commands from the ROS 2 Controller such as Jetson Orin.

Initial setup is quick and easy, from your host PC (Ubuntu Linux recommended) connect to the robot's Wi-Fi hotspot. Password by default is "**dongguan**".

Next, connect to robot using SSH via the Linux terminal, IP address is 192.168.0.100, default password is **dongguan**.

#### ~\$ ssh wheeltec@192.168.0.100

With terminal access to the robot, you can navigate to the ROS 2 workspace folder, under "wheeltec\_ROS 2"

Prior to running test programs, navigate to wheeltec\_ROS 2/turn\_on\_wheeltec\_robot/ and locate wheeltec\_udev.sh - This script must be run, typically only once to ensure proper configuration of peripherals.

You are now able to test the robot's functionality, to launch the ROS 2 controller functionality, run:

"roslaunch turn\_on\_wheeltec\_robot turn\_on\_wheeltec\_robot.launch"

#### ~\$ ros2 launch turn\_on\_wheeltec\_robot turn\_on\_wheeltec\_robot.launch

In a second terminal, you can use the keyboard\_teleop node to validate chassis control, this is a modified version of the popular ROS 2 Turtlebot example. Type (more tele-op control is available in section 8):

#### "ros2 run wheeltec\_robot\_keyboard wheeltec\_keyboard"

| Contro                            | l You                           | r Turtleb                                        | oot!                                           |                        |                       |            |
|-----------------------------------|---------------------------------|--------------------------------------------------|------------------------------------------------|------------------------|-----------------------|------------|
| Movina                            | 200                             |                                                  |                                                |                        |                       |            |
| noving                            | 3100                            | 110.                                             |                                                |                        |                       |            |
| u                                 | 1                               | 0                                                |                                                |                        |                       |            |
| j                                 | k                               | 1                                                |                                                |                        |                       |            |
| m                                 |                                 |                                                  |                                                |                        |                       |            |
| w/x :<br>e/c :<br>space<br>anythi | incre<br>incre<br>key,<br>ng el | ase/decre<br>ase/decre<br>k : force<br>se : stop | ease only<br>ease only<br>e stop<br>o smoothly | linear sp<br>angular s | peed by 1<br>speed by | 10%<br>10% |
| CTRL-C                            | to q                            | uit                                              |                                                |                        |                       |            |
| curren                            | tlv:                            | spee                                             | ed 0.2                                         | turn 1                 | Ĺ                     |            |

#### **10. Pre-installed ROS 2 Humble Packages**

Below are the following user-oriented packages, whilst other packages may be present, these are dependencies only.

#### turn\_on\_wheeltec\_robot

This package is crucial for enabling robot functionality and communication with the chassis controller. The primary script "turn\_on\_wheeltec\_robot.launch" must be used upon each boot to configure ROS 2 and controller.

#### wheeltec\_rviz2

Contains launch files to launch rviz with custom configuration for Pickerbot Pro.

#### wheeltec\_robot\_slam

SLAM Mapping and localisation package with custom configuration for Pickerbot Pro.

#### wheeltec\_robot\_rrt2

Rapidly exploring random tree algorithm - This package enables Pickerbot Pro to plan a path to it's desired location, by launching exploration nodes.

#### wheeltec\_robot\_keyboard

Convenient package for validating robot functionality and controlling using the keyboard, including from remote host PC.

#### wheeltec\_robot\_nav2

ROS 2 Navigation 2 node package.

#### wheeltec\_lidar\_ros2

ROS 2 Lidar package for configuring Leishen M10/N10.

#### wheeltec\_joy

Joystick control package, contains launch files for Joystick nodes.

#### simple\_follower\_ros2

Basic object and line following algorithms using either laser scan or depth camera.

#### ros2\_astra\_camera

Astra depth camera package with drivers and launch files.